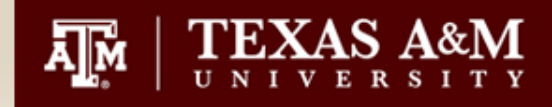

# Purchasing Training May 16, 2024

Procurement Services http://purchasing.tamu.edu/ 979-845-4570

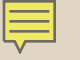

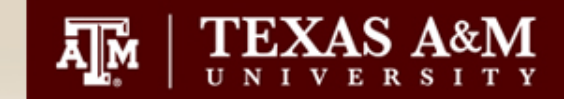

#### **AggieBuy Requisition Overview**

What is a requisition?

A requisition is a request submitted within AggieBuy that provides details of the product(s) and/or service(s) you wish to purchase. The requisition will detail the accounting information, ship to and bill to as well as the description of the product and/or service.

A requisition is the means to communicate with Procurement Services.

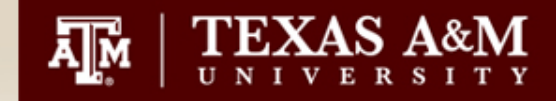

#### **AggieBuy Requisition Overview**

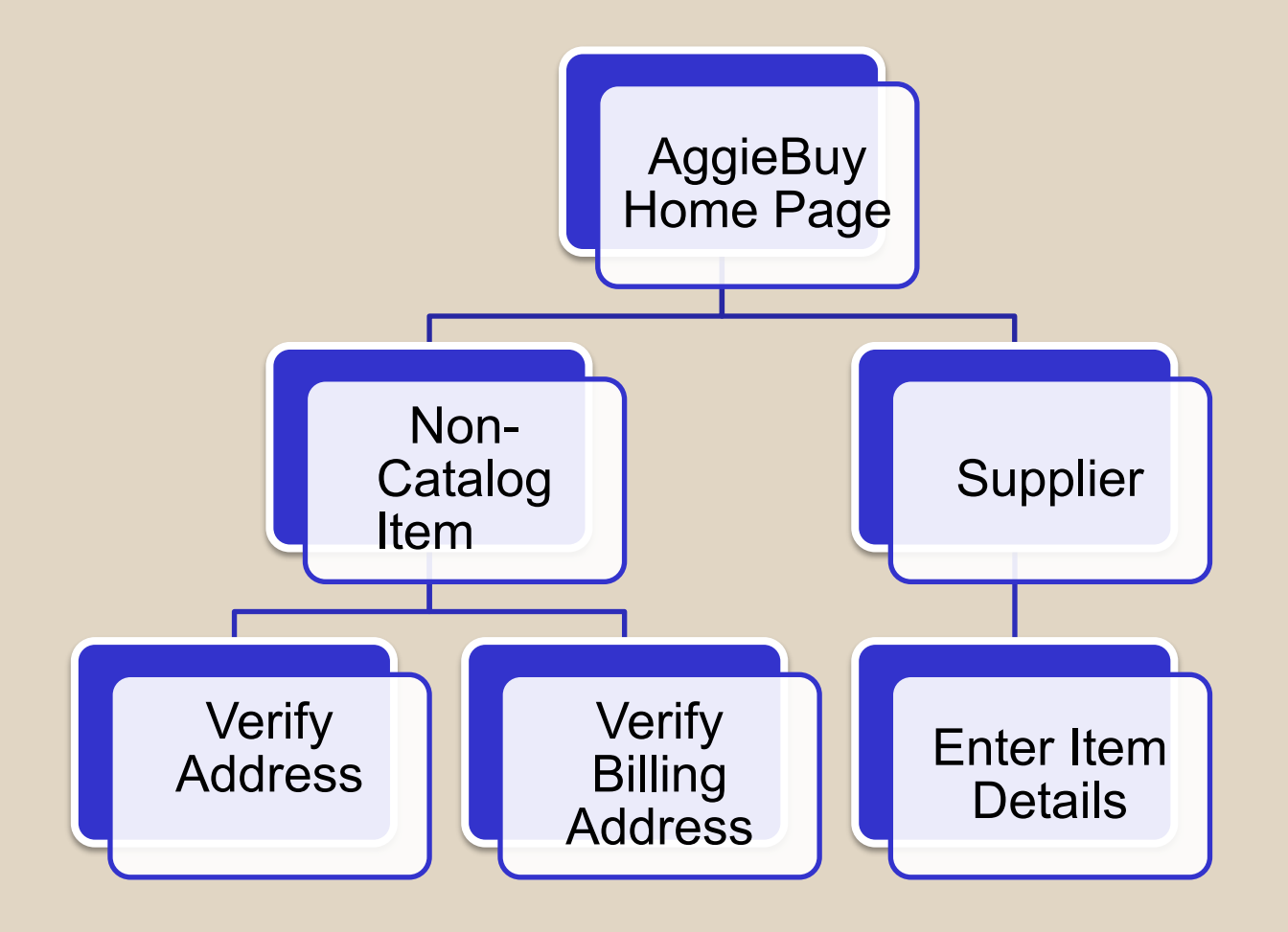

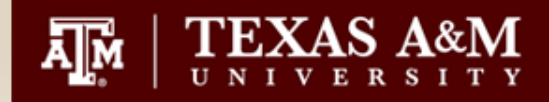

| solutions.sciquest.com/apps/Router/Home?tmstmp=17157568    | 32793                                   |                       |                                                  |     |
|------------------------------------------------------------|-----------------------------------------|-----------------------|--------------------------------------------------|-----|
| S 🚳 TAMUSA Directory 👖 TAMU Directory 👔 TAMUSA Contracts ( | 🜡 TAMUS SSO : Logon 🛛 🤶 Brian's Apt Ins | 🏧 Substitute-W9-2022  | box - Insurance Co                               |     |
| TEXAS A&M UNIVERSITY                                       |                                         |                       |                                                  | All |
| Simple Advanced                                            |                                         |                       | Go to: Non-Catalog Item   Favorites   Forms   Sl | hop |
| Search for products, suppliers, forms, part number, etc.   |                                         |                       |                                                  |     |
|                                                            |                                         |                       |                                                  |     |
| AggieBuy                                                   | Sh                                      | owcased Suppliers (Su | ppliers recently added to the MarketPlace)       | _   |
| purchasing made easy • •                                   |                                         | WashOund              |                                                  |     |
| Welcome to<br>Texas A&M University's Purchasing and e-Com  | nerce Website!                          | workquest             |                                                  |     |

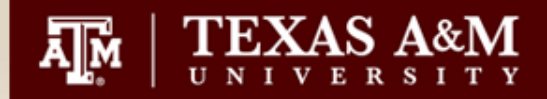

| Add Non-Catalog Item                         |                                                     |                          | Х         |
|----------------------------------------------|-----------------------------------------------------|--------------------------|-----------|
| Existing Supplier                            |                                                     |                          |           |
| Suggested Supplier                           | X Q Suggested Supplier X                            |                          |           |
| Distribution Methods                         |                                                     |                          | >         |
| Item 5 items have been found containing 'K70 | 02' in their Catalog No. View all in search results |                          | v         |
| Product Description $\star$                  | Catalog No. ★ Quantity ★                            | Price Estimate Packaging |           |
| Item Description                             | K702 10                                             | 500.00 USD EA - Each 🗸   |           |
| 238 characters remaining                     |                                                     |                          |           |
| Additional Details                           |                                                     |                          | >         |
| ★ Required fields                            |                                                     | Save And Add Anoth       | ner Close |

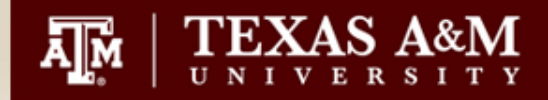

| Simple Advanced                                          |                              |                                   |                          |   |  |  |  |  |  |
|----------------------------------------------------------|------------------------------|-----------------------------------|--------------------------|---|--|--|--|--|--|
| Search for products, suppliers, forms, part number, etc. |                              |                                   |                          |   |  |  |  |  |  |
| Business Unit                                            | 02-Texas A&M University (02) | Pre-Pay & Add                     | Do Not Encumber          |   |  |  |  |  |  |
| Cart Name                                                | Training TAMUSA - Furniture  |                                   |                          |   |  |  |  |  |  |
| Share cart                                               | No user groups available     | justification)                    | Rush the Pyrnt Process   |   |  |  |  |  |  |
| Prepared by                                              | Patricia Winkler             | Sole Source (attachjustification) | Special Payment 🖌        | · |  |  |  |  |  |
| Prepared for                                             | Patricia Winkler Q           | HSP-PAR Required                  | Cost Receipt             |   |  |  |  |  |  |
| Cart<br>Description/Purpos                               |                              | Contract Number                   |                          |   |  |  |  |  |  |
| e                                                        | _                            | Start Date                        | Resale)                  |   |  |  |  |  |  |
| Software and/or<br>Cloud Services<br>(attach IT Review   |                              | End Date                          | Trade-In                 |   |  |  |  |  |  |
| Form)                                                    |                              |                                   | Create Asset             |   |  |  |  |  |  |
| Order Category                                           | 1 - Regular                  |                                   |                          |   |  |  |  |  |  |
| Report Reference A                                       |                              |                                   | Add to Asset ∠<br>Number | · |  |  |  |  |  |
|                                                          |                              |                                   |                          |   |  |  |  |  |  |
| Report Reference B                                       |                              |                                   |                          |   |  |  |  |  |  |

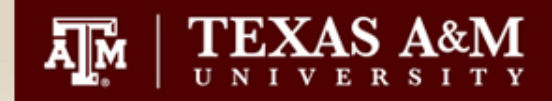

#### AggieBuy Commodity Code

| 50 | )5 Items          |                                |              |                    |            |                    |                | • |
|----|-------------------|--------------------------------|--------------|--------------------|------------|--------------------|----------------|---|
| Sı | iggested Supplier | r · 505 Items · 502,500.00 USD |              |                    |            |                    |                | … |
| ^  | SUPPLIER DETAILS  |                                |              |                    |            |                    |                |   |
|    | Contract Number   | no value                       | PO Number    | To Be Assigned     |            |                    |                |   |
|    | Pricing Code      |                                | Quote number |                    |            |                    |                |   |
|    |                   |                                |              |                    |            |                    |                |   |
|    | Item              |                                | Catalog N    | lo. Size/Packaging | Unit Price | Quantity           | Ext. Price     |   |
| 1  | Item Description  |                                | NA           | EA                 | 1,000.00   | 500 EA             | 500,000.00     |   |
|    | ∧ ITEM DETAILS    | >                              |              |                    |            |                    |                |   |
|    | Contract:         | Select price or contract       |              | Internal Note      |            |                    |                |   |
|    |                   |                                |              |                    | 1000 ch    | aracters remaining | expand   clear |   |
|    |                   |                                |              | Esternal Mate      |            |                    |                |   |
|    |                   |                                |              | External Note      |            |                    | 1              |   |
|    |                   |                                |              |                    | 1000 ch    | aracters remaining | expand   clear |   |
| 2  | 2nd item          |                                | slk          | EA                 | 500.00     | 5 EA               | 2,500.00       |   |
|    | ∧ ITEM DETAILS ▮  |                                |              |                    |            |                    |                |   |
|    | Contract:         | Select price or contract       |              | Internal Note      |            |                    |                |   |
|    |                   |                                |              |                    |            |                    | /              |   |
|    |                   |                                |              |                    | 1000 ch    | aracters remaining | expand I clear |   |

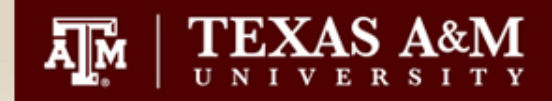

| Jggested Supplier · 505 Items · 502,500.00 USD      |                          |                           |                          | If you need to add additional                                                      |                    | 🗌                            | Summary                            |                                                              |          |
|-----------------------------------------------------|--------------------------|---------------------------|--------------------------|------------------------------------------------------------------------------------|--------------------|------------------------------|------------------------------------|--------------------------------------------------------------|----------|
| SUPPLIER DETAILS<br>Contract Number<br>Pricing Code | no value                 | PO Number<br>Quote number | To Be Assigned           | non-catalog items; click on the<br>three dots, then select<br>Add Non-Catalog Item |                    | Add Dis<br>Add No<br>Add Tra | scount<br>n-Catalog Item<br>ade-In | <b>0.00</b><br>dling<br>The                                  |          |
| Item<br>Item Description                            |                          | Catalog N<br>NA           | No. Size/Packaging<br>EA | Unit Price<br>1,000.00                                                             | Quantity<br>500 EA | Ext. Price<br>500,000.00     |                                    | budget chec<br>Subtotal *<br>Shipping<br>Handling<br>Total * | cking, a |
| ITEM DETAILS<br>Contract:                           | Select price or contract |                           | Internal Not             | e<br>1000 chai                                                                     | racters remaining  | expand 1 clear               |                                    |                                                              |          |

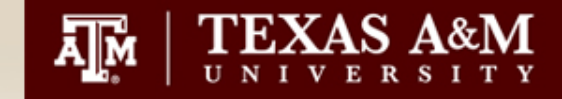

 Once you have added all your items select "Proceed to Checkout"

| Search (/ | Alt+Q)                                            | ् 50                                                                    | 2,500.00 USI                                                  | ) 📜                                | ♡   <sup>1</sup> 139                | 232                  |
|-----------|---------------------------------------------------|-------------------------------------------------------------------------|---------------------------------------------------------------|------------------------------------|-------------------------------------|----------------------|
|           |                                                   | ۲                                                                       | <b>e</b>                                                      | P                                  | roceed To Check                     | cout                 |
|           | Summary                                           |                                                                         |                                                               |                                    |                                     | $\rightarrow$        |
|           | Details                                           |                                                                         |                                                               |                                    |                                     | >                    |
|           | Total (502<br>Shipping,<br>each supp<br>budget ch | <b>2,500.00 US</b><br>Handling, and<br>blier. The valu<br>ecking, and w | <b>D)</b><br>I Tax charges<br>es shown here<br>vorkflow appre | are calcu<br>e are for o<br>ovals. | ilated and charg<br>estimation purp | ✓<br>ged by<br>oses, |
|           | Subtotal <sup>1</sup>                             | k                                                                       |                                                               |                                    | 502,500                             | 0.00                 |
|           | Shipping                                          |                                                                         |                                                               |                                    | (                                   | 0.00                 |
|           |                                                   |                                                                         |                                                               |                                    |                                     |                      |

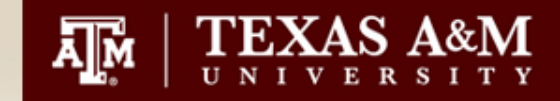

- A requisition number has been assigned and it is in "Draft" form.
- The requisition can still be edited until you "submit".

| TEXAS A&M U            | UNIVERSITY    |                   |          |                     |
|------------------------|---------------|-------------------|----------|---------------------|
| Requisition •          | 136622813     |                   |          |                     |
| Summary                | Taxes/S&H     | PO Preview        | Comme    | nts A               |
| General                |               |                   | <b>/</b> | Shipping            |
| Business Unit          | 02-Texas A&M  | M University (02) |          | Ship To             |
| Ordering<br>Department | 02-PURS (02-  | PURS)             |          | no address          |
| Cart Name              | Training TAM  | USA - Furniture   |          | Delivery Opti       |
| Share cart             | No user grou  | ps available      |          | Ship Via            |
| Prepared by            | Patricia Wink | ler               |          | Requested D<br>Date |

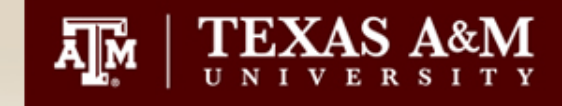

- Review all sections of the requisition
  - General Area
  - Shipping Area
  - Billing Area
  - Accounting Codes

- Internal Notes & Attachments
  - Add all backup documentation for this request.
     Example – sole source justification, vendor quote, formal contract, etc.
  - Only visible by TAMUSA

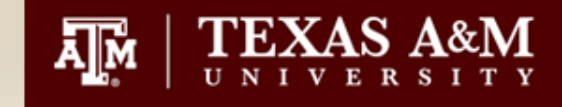

- External Notes and Attachments
  - Add attachments that you want the vendor to see. Example – Vendor Quote, Scope of Work, Formal Contract, etc.
- Procurement Services will review all attachments and may make modifications as needed

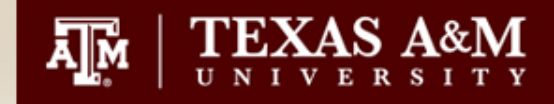

- Accounting Codes
- Two Areas you can place your accounting information
  - Header Level
  - Item Level

|                  |                            |                 |              |                    |                    | Dasis Ul Awalu | no value   |                  |
|------------------|----------------------------|-----------------|--------------|--------------------|--------------------|----------------|------------|------------------|
| Accounting Codes |                            |                 |              |                    |                    |                |            | <b>/</b> ×       |
| Fiscal Year      | Member ID                  | Department Code | Account Code | Report Reference C | Report Reference D | Object Code    | Class Code | Special Routing1 |
| 2021             | 02<br>Texas A&M University | no value        | no value     | no value           | no value           | no value       | no value   | no value         |
|                  |                            |                 |              | · -·               |                    | ·              |            | •                |

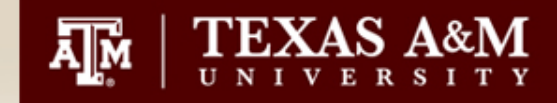

 Once you have your requisition complete, you are ready to "Submit Order"

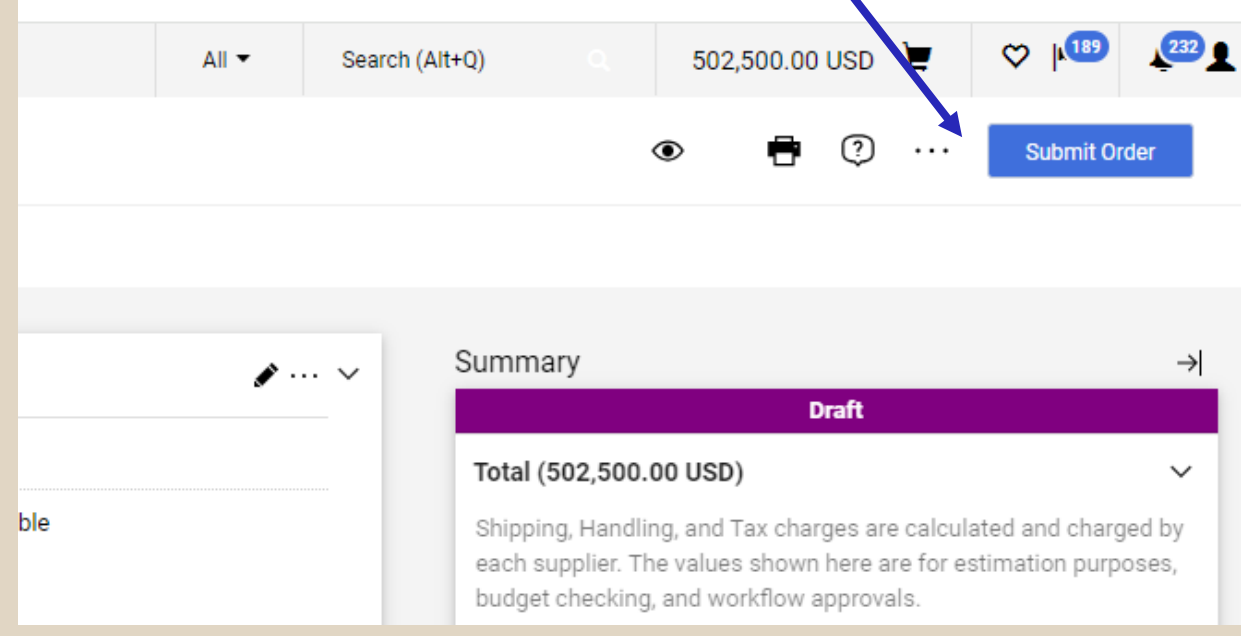

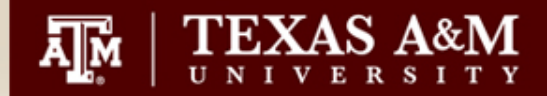

- Once you submit your requisition, it will enter the workflow.
- The path of the workflow depends on how your department is setup. Typical steps are Department Allocator, Approver Step and Final Signer.
- All requisitions will stop at the commodity Code Assigner step, where the commodity code assigned at the line item will be double checked for accuracy.

| What's ne  | ext for my order?                                                                                                    | ~ |
|------------|----------------------------------------------------------------------------------------------------|---|
| Next Step  | Department Allocator                                                                                                    |   |
| Approver   | s Barzak, Paul Admin<br>Benford, Lewis<br>Harris, Leann<br>Marquart, Caileigh<br>Price, Mcavan<br>Salcido, Madalyn<br>Vazquez, Erica |   |
| Workflow   |                                                                                                    |   |
| 0          | <b>Draft</b><br>Active<br>Patricia Winkler                                                                                           |   |
| $\phi$     | Department Allocator<br>Future                                                                                                    |   |
| $\diamond$ | Commodity Code Assigner<br>Future                                                                                                    |   |
| $\diamond$ | Budget Check<br>Future                                                                                                    |   |
| $\bigcirc$ | Final Dept Approver Catch<br>Future                                                                                                  |   |

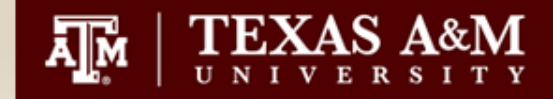

- Additional Steps to the workflow. Not all steps will be there for every requisition. It will depend on the commodity code assigned.
  - Specialized Approvals
  - Visual Compliance
  - Export Controls

|                                                     | Who's working this step? |  |
|-----------------------------------------------------|--------------------------|--|
| Purchasing Ap                                       | pproval-Com              |  |
| Commodity Co                                        | ode: 99900098 - 99900098 |  |
| Cherise Toler<br>CTOLER@TAMU                        | .EDU                     |  |
| Kristina Kanev                                      | vsky                     |  |
| Patricia Winkle<br>P-WINKLER@TAI<br>+1 979-845-4556 | er<br>MU.EDU<br>5        |  |
| Sean Mcmanis<br>SMCMANIS@TA<br>+1 979-845-2139      | S<br>MU.EDU              |  |
| Susan King<br>SA-KING@TAMU<br>+1 979-845-3888       | J.EDU<br>3               |  |

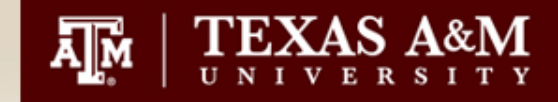

Additional Actions you can take on a "Draft" requisition.

- •Return to Cart
- Copy to New Cart
- Add Comment
- Continue Shopping
- •View Carts

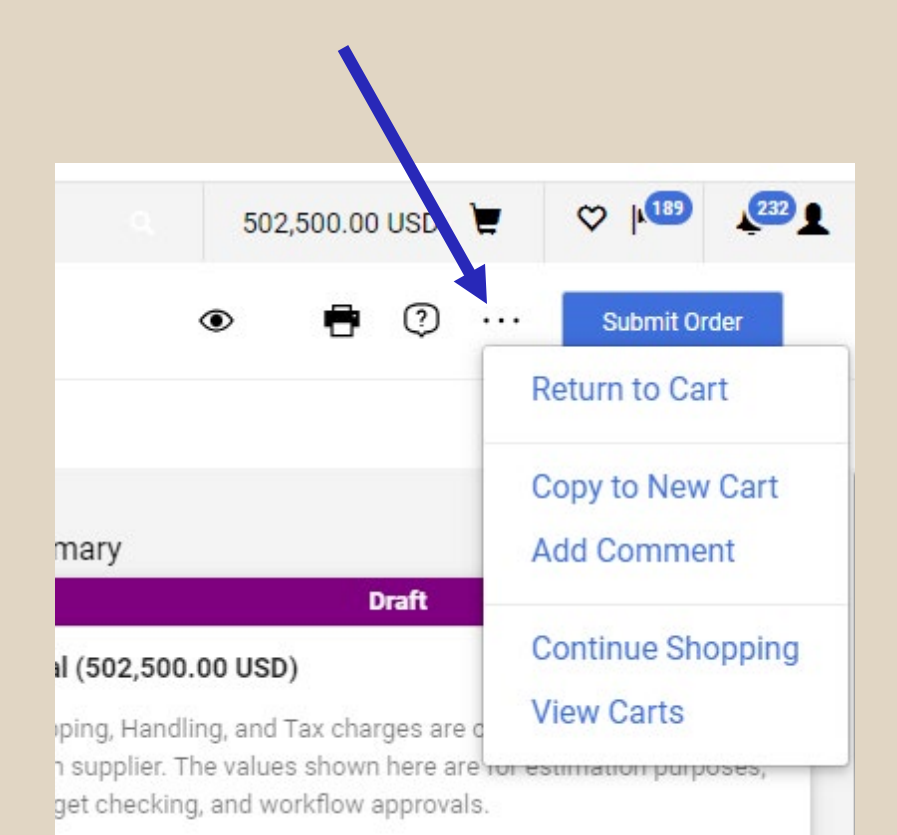

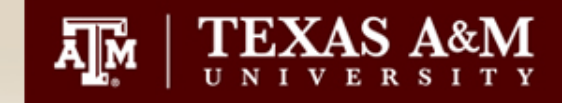

- How to view your "draft" carts and requisitions
  - Shop
  - My Carts and Orders
  - View Carts

| A Home              | TEXAS A&M UNIVERSITY         | Iraft Carte                   |
|---------------------|------------------------------|-------------------------------|
| 📜 Shop              | Shop (Alt+P)                 | Open My Active Shopping Cart  |
| C Orders            | Shopping My Carts and Orders | View My Orders (Last 90 Days) |
| Contracts           | Admin                        | -                             |
| Accounts<br>Payable |                              | ις                            |
| S Pay               |                              |                               |
| 🥂 Suppliers         |                              |                               |
| Sourcing            |                              |                               |

| Cart Management            |                  |                             |                  |              |                |        |  |  |  |
|----------------------------|------------------|-----------------------------|------------------|--------------|----------------|--------|--|--|--|
| Draft Carts Assigned Carts |                  |                             |                  |              |                |        |  |  |  |
| > Filter Draft Carts       |                  |                             |                  |              |                |        |  |  |  |
| Туре 🗠                     | Cart Number 🗠    | Shopping Cart Name 🗠        | Cart Description | Date Created | Total 🗠        | Action |  |  |  |
| Normal                     | 136622813 Active | Training TAMUSA - Furniture |                  | 10/5/2020    | 502,500.00 USD | View 💌 |  |  |  |
|                            |                  |                             |                  |              |                |        |  |  |  |

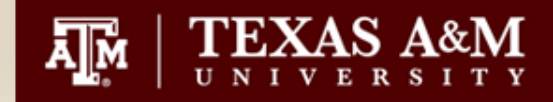

- Supplier Search if your vendor is not in the system. You can now send a request directly to the vendor from AggieBuy.
- Search under the "Suppliers" tab
- Search for Supplier

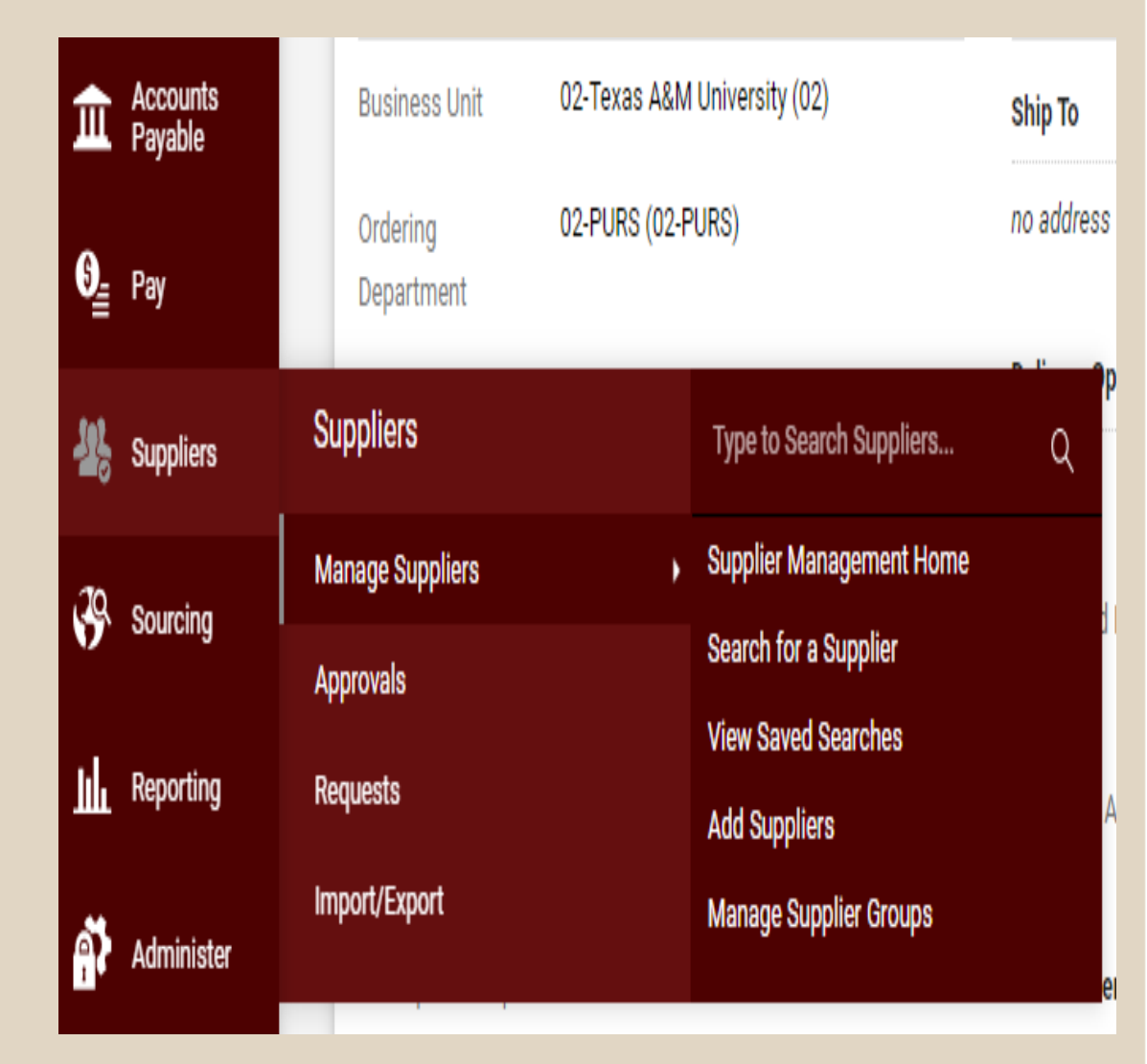

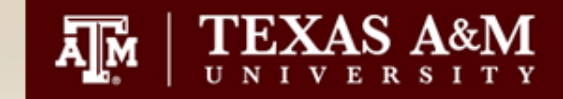

• In the "Search" box, type your Vendor name, hit "Go"

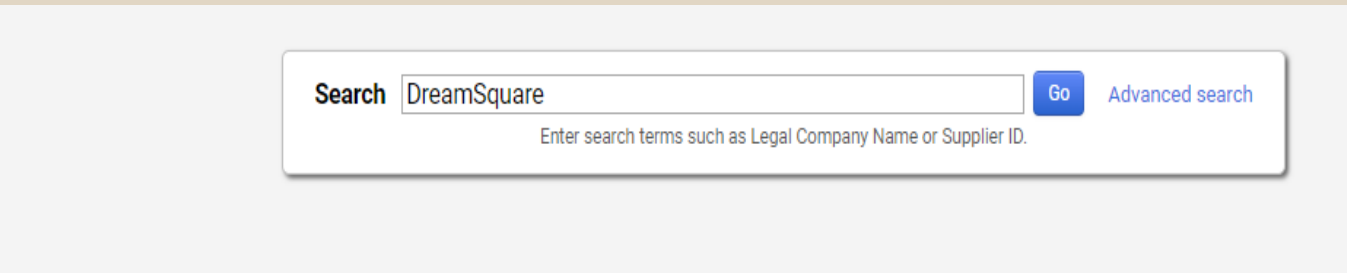

 AggieBuy will return a profile listing for the vendor or a message of "Results Not Found"

Results not found. Invite a supplier or Request a supplier

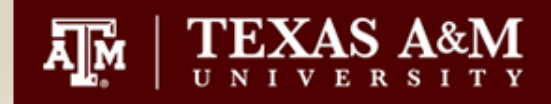

- Select "Invite Supplier"
- Registration Type will be "Award Profile"
- Provide Supplier Name and Email
- Click "Invite Supplier to Register

| Add Supplier            | ×                                                                                                    |
|-------------------------|----------------------------------------------------------------------------------------------------|
| Registration Type *     | Award Profile 🗸                                                                                         |
| Supplier Name *         |                                                                                                    |
| Supplier Number         |                                                                                                    |
| DUNS                    |                                                                                                    |
| First Name              |                                                                                                    |
| Last Name               |                                                                                                    |
| Email Address *         |                                                                                                    |
| Confirm Email Address * |                                                                                                    |
| Comment                 | 800 characters remaining<br>Please make sure Invitation Comment place holder is set up in email setting |
| ★ Required              | Invite Supplier to Register Close                                                                       |

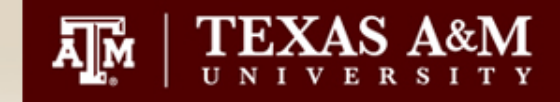

# If there is a duplicate found, you will receive this message

| Duplicate Supplier Found                                           |                                                                                                    |                            |                                          |                                                                                |                          |  |  |  |  |
|--------------------------------------------------------------------|----------------------------------------------------------------------------------------------------|----------------------------|------------------------------------------|--------------------------------------------------------------------------------|--------------------------|--|--|--|--|
| ▲                                                                  | Is the supplier you'd like to invite displayed                                                                      | below? We may already hav  | ve them in our network. If so, check the | supplier for available actions.                                                |                          |  |  |  |  |
| uppli<br>uppli<br>irst N<br>ast N<br>mail<br>tegist<br><b>Pote</b> | er Information<br>er Name Winkler<br>lame –<br>lame –<br>Address winklerjp89@gmail.com<br>ration Type Award Profile |                            |                                          |                                                                                |                          |  |  |  |  |
|                                                                    | Legal Company Name                                                                                                  | <b>Registration Status</b> | Primary Contact Email                    | Matched On                                                                     | Actions                  |  |  |  |  |
|                                                                    | Winkler, Edward                                                                                                    | None                       | hans500sl@yahoo.com                      | Legal Company Name: Winkler, Edward<br>Doing Business As (DBA): Edward Winkler | Invite Existing Supplier |  |  |  |  |
| <b>8</b>                                                           | WINKLER KURTIS                                                                                                    | None                       |                                          | Legal Company Name: WINKLER KURTIS                                             | Invite Existing Supplier |  |  |  |  |
|                                                                    | Winkler Structures                                                                                                  | None                       | abe.neufeld@winklerstructures.co         | Legal Company Name: Winkler Structures                                         | Invite Existing Supplier |  |  |  |  |

|            |                    |      |                                       | Doing Business As (DBA): Edward Winkler |                          |
|------------|--------------------|------|---------------------------------------|-----------------------------------------|--------------------------|
| 4          | WINKLER KURTIS     | None |                                       | Legal Company Name: WINKLER KURTIS      | Invite Existing Supplier |
|            | Winkler Structures | None | abe.neufeld@winklerstructures.co<br>m | Legal Company Name: Winkler Structures  | Invite Existing Supplier |
| 4          | WINKLER IVAN       | None |                                       | Legal Company Name: WINKLER IVAN        | Invite Existing Supplier |
| 4          | WINKLER SAMANTHA   | None |                                       | Legal Company Name: WINKLER<br>SAMANTHA | Invite Existing Supplier |
| 4          | WINKLER MELISSA    | None |                                       | Legal Company Name: WINKLER MELISSA     | Invite Existing Supplier |
| 4          | WINKLER KATHLEEN   | None |                                       | Legal Company Name: WINKLER KATHLEEN    | Invite Existing Supplier |
| <b>6</b> 2 | WINKLER WADE       | None |                                       | Legal Company Name: WINKLER WADE        | Invite Existing Supplier |

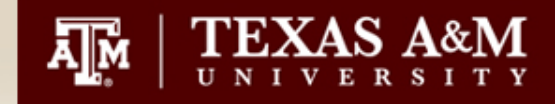

- Additional way to request a new supplier
- Suppliers
  - Request
    - Request New Supplier

| 🕌 Suppliers | Suppliers                     | Type to Search Suppliers Q                       |
|-------------|-------------------------------|--------------------------------------------------|
| Sourcing    | Manage Suppliers<br>Approvals | Request New Supplier<br>Search Supplier Requests |
| Reporting   | Requests                      | My Supplier Requests                             |
| Administer  | Import/Export                 |                                                  |

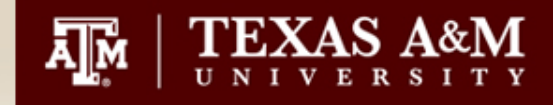

h

Â

- Check status of your Supplier Request
  - Suppliers
    - Requests
      - My Supplier
         Request

| Suppliers  | Suppliers                     | Type to Search Suppliers Q                       |
|------------|-------------------------------|--------------------------------------------------|
| Sourcing   | Manage Suppliers<br>Approvals | Request New Supplier<br>Search Supplier Requests |
| Reporting  | Requests                      | My Supplier Requests                             |
| Administer | Import/Export                 |                                                  |

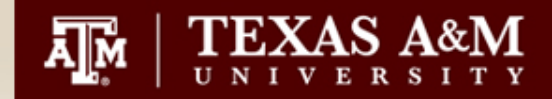

| My Supplier Reque                     | sts                          |                                                      |                    |                      |                          |                      |                     |                        | ?         |
|---------------------------------------|------------------------------|------------------------------------------------------|--------------------|----------------------|--------------------------|----------------------|---------------------|------------------------|-----------|
| ✤ Filter Supplier Requests            |                              |                                                      |                    |                      |                          |                      |                     |                        |           |
| Requested Supplier, Templ             | ate Name                     | Q                                                    |                    |                      |                          |                      |                     |                        |           |
| Request Status *                      | Approved                     | <ul> <li>Incomplete</li> <li>Under Review</li> </ul> | Rejected Completed |                      |                          |                      |                     |                        |           |
| Include public Supplier request form? |                              |                                                      |                    |                      |                          |                      |                     |                        |           |
|                                       | Apply                        |                                                      |                    |                      |                          |                      |                     |                        |           |
| Requested Supplier 🗠                  | Template 🛆                   | Request<br>Status △                                  | Workflow<br>Step △ | Workflow<br>Assignee | Status Last<br>Updated 💌 | Created 🛆            | Supplier<br>Profile | Registration<br>Status |           |
| Big Data Energy<br>Services           | Supplier Onboardi<br>Request | ing Incomplete                                       | -                  | -                    | 5/16/2024 8:24 AM        | 5/16/2024 8:24<br>AM |                     | -                      | Actions 🔻 |

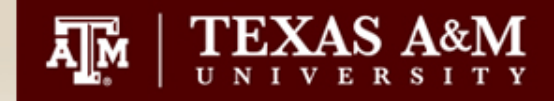

| $\equiv$ Search Supplie                                                                                                    | er Requests |  |                                                         |                     |              |                         |                                |                          |                     | 🛱 Save As 🗖            | 🔹 🖈 Pin Filters 💌       | 🚨 Export All 🛛 👻        |
|----------------------------------------------------------------------------------------------------|-------------|--|---------------------------------------------------------|---------------------|--------------|-------------------------|--------------------------------|--------------------------|---------------------|------------------------|-------------------------|-------------------------|
| Quick Filters     My Searches     Created Date: Last 90 days •     Quick search     Q (1)     Add Filter •     Clear All Filters |             |  |                                                         |                     |              |                         |                                |                          |                     | ?                      |                         |                         |
| Approved By Page 1 of 67 1-20 of 1338 Results                                                                                    |             |  |                                                         |                     |              |                         |                                |                          |                     | 20 Per Page 🔻          |                         |                         |
| Watson, Brandie                                                                                                    | 605         |  | Form Name                                               | Request<br>Number 🔻 | Form Status  | Created<br>Date/Time 💿  | Template Name                  | Current Workflow<br>Step | Pending<br>Approver | Requestor              | Submitted Date 💌        | Completed<br>Date 💌     |
| Marek, Candace<br>Johnson, Lisa                                                                                                  | 589<br>130  |  | Big Data Energy Services                                | 12563587            | Incomplete   | 5/16/2024<br>8:24:33 AM | Supplier Onboarding<br>Request |                          |                     | Patricia Winkler       |                         |                         |
| Johnson, Agnes<br>Bella, Carlos                                                                                                  | 0           |  | Days Inn & Suites by Wyndham<br>Galveston West /Seawall | 12561027            | Under Review | 5/15/2024 7:22:03 PM    | Supplier Onboarding            | New Supplier Set-        |                     | Charolotte Tassin      | 5/15/2024               |                         |
| ✓ See More Current Workflow Step                                                                                                 | C Show More |  | Damian Lall                                             | 12560246            | Under Review | 5/15/2024 5:34:13 PM    | Supplier Onboarding            | New Supplier Set-        |                     | Juana Esqueda          | 5/15/2024               |                         |
| New Supplier Set-Up                                                                                                    | O           |  | Laura Rea                                               | 12559490            | Under Review | 5/15/2024 4:43:31 PM    | Request<br>Supplier Onboarding | Up<br>New Supplier Set-  |                     | Acero<br>Toni Merchant | 5:35:45 PM<br>5/15/2024 |                         |
| Form Status                                                                                                    | ~           |  |                                                         |                     |              |                         | Request                        | Up                       |                     |                        | 4:44:32 PM              |                         |
| Approved<br>Rejected                                                                                                    | 1119<br>207 |  | Istitut Catala de Nanociencia                           | 12557212            | Approved     | 5/15/2024 3:10:05 PM    | Supplier Onboarding<br>Request |                          |                     | Renee Campos           | 5/15/2024<br>3:11:50 PM | 5/15/2024<br>3:43:34 PM |
| Under Review                                                                                                    | 0           |  | Cindy Ross                                              | 12556803            | Approved     | 5/15/2024 2:50:39 PM    | Supplier Onboarding<br>Request |                          |                     | Rosa Warren            | 5/15/2024<br>2:51:35 PM | 5/15/2024<br>3:42:24 PM |

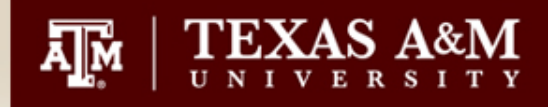

#### **Questions!**

#### Submit all topics for next months training to – <u>P-winkler@tamu.edu</u>

#### Subject Line – TAMUSA Training Topics